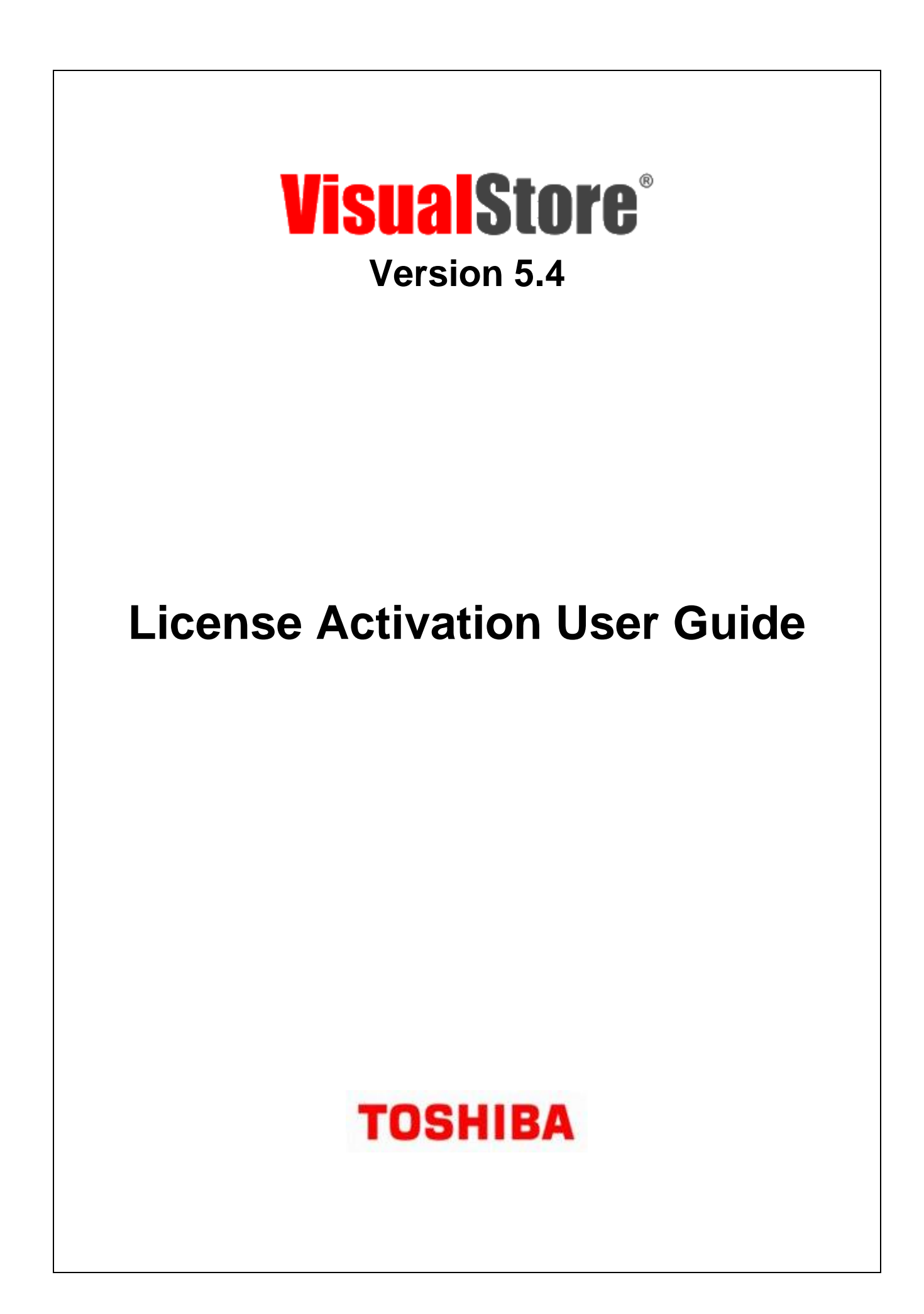

#### September 2022

This edition applies to Version 5.4 of the licensed program Toshiba VisualStore Suite and to all subsequent releases and modifications until otherwise indicated in new editions.

Current versions of the Toshiba Global Commerce Solutions documentation are available on the Toshiba Global Commerce Solutions website at <u>www.toshibacommerce.com</u>. Click **Support and Publications**.

If you send information to Toshiba Global Commerce Solutions, you grant Toshiba Global Commerce Solutions a nonexclusive right to use or distribute whatever information you supply in any way it believes appropriate without incurring any obligation to you.

#### © Copyright Toshiba Global Commerce Solutions, Inc. 2022.

# TABLE OF CONTENTS

| Document purpose                                          | 4  |
|-----------------------------------------------------------|----|
| General information on the VisualStore license activation | 5  |
| Types of licenses                                         | 5  |
| How to request a license activation key                   | 6  |
| License Key screen                                        | 12 |
| License Key installation in VisualStore                   | 13 |

# **Revision history**

| Date           | Version | Description of changes | Ref.                      |
|----------------|---------|------------------------|---------------------------|
| October 2019   | 1.0     | First version          | Product Knowledge Toshiba |
| September 2022 | 2.0     | Upd site screen        | Product Knowledge Toshiba |
|                |         |                        |                           |
|                |         |                        |                           |
|                |         |                        |                           |
|                |         |                        |                           |
|                |         |                        |                           |
|                |         |                        |                           |

## **Document purpose**

The purpose of this manual is to describe the procedure that the license holders (Customers or Business Partners on their behalf) must follow to apply for license activation keys for VisualStore Server, Version 4.8 and later, through the appropriate web application available at: http://www.visualstore.it

# General information on the VisualStore license activation

Starting from VisualStore Version 4.8, every VS installation requires a unique key to activate VS Server application and the connected VisualStore POS workstations.

The key will be generated using the bios UUID (Universally Unique IDentifier ) of the hardware unit where the VS Server is installed and the maximum number of VS POS connected to the same VS Server.

VisualStore Server works normally for a 30 days period after the installation in Demo mode, not requiring activation. After that period, if the activation key is not installed, the synchronization between VisualStore server and POSs will no longer be running.

A new key is required in the following situations:

- 1. New installation
- 2. Addition of POS terminals to an already existing installation. In this case a new Key is released for the new total amount of POS units connected, substituting the old one which can be discarded (note: Licence charging will be only for the difference)
- 3. Replacement of the hardware unit where the VS Server is installed for failure or upgrade. In this case a new key is released. The customer agrees to not use anymore the old key and the old hardware with VisualStore

**Notice:** Licence keys for previous versions of VisualStore and for other software distributed by TGCS will continue to be released according to the older procedures.

# **Types of licenses**

For all product versions three different types of licenses are available:

- **DEMO** license: 30 days of validity, activated automatically after VisualStore installation, unlimited number of POS connected (no fee charged)
- LAB license: 300 days of validity, max number of POS connected as requested (no fee charged)
- **STORE** license: no time limit, max number of POS connected as requested

#### Note:

In case of a license increase, the maximum number of workstations must be declared. The application will then subtract the already owned licenses from the actual request. In this way the customer will pay only the added workstation license.

## How to request a license activation key

Get the UUID of the VisualStore server where we would like to install or increase the number of POS workstations.

- Login to VisualStore Administration GUI.
- Open "License Maintenance" task 7.8.11
- Copy the UUID (it is possible to mark the UUID field and make a CTRL/C)

| POS LoggedOn: 0 Online: 1     | Offline: 2     | Operator: Administrator | LICENSE: OK | System: ONLINE | Store: OPENED | 11:02:36 AM Nov 15, 2011 🛛 🗙 |
|-------------------------------|----------------|-------------------------|-------------|----------------|---------------|------------------------------|
| VISAGIStore                   |                |                         |             |                |               | <b>P</b> F1 (1)              |
| 5.2.0.1                       | License Ma     | intenance               |             |                |               | 1 - STORE 1: FOODS           |
| Server UUID<br>License number | 564DC0F90A56E1 | 63A05D8B5FEA1B40E6      |             |                |               |                              |
|                               |                |                         |             |                |               | dit F8                       |

#### Go to the TGCS web site http://www.visualstore.it

Go to the Restricted area (VisualStore Licenses Activation Tool).

On this page there are License Activation procedure instructions, License Activation User Guide and the link used to access the application.

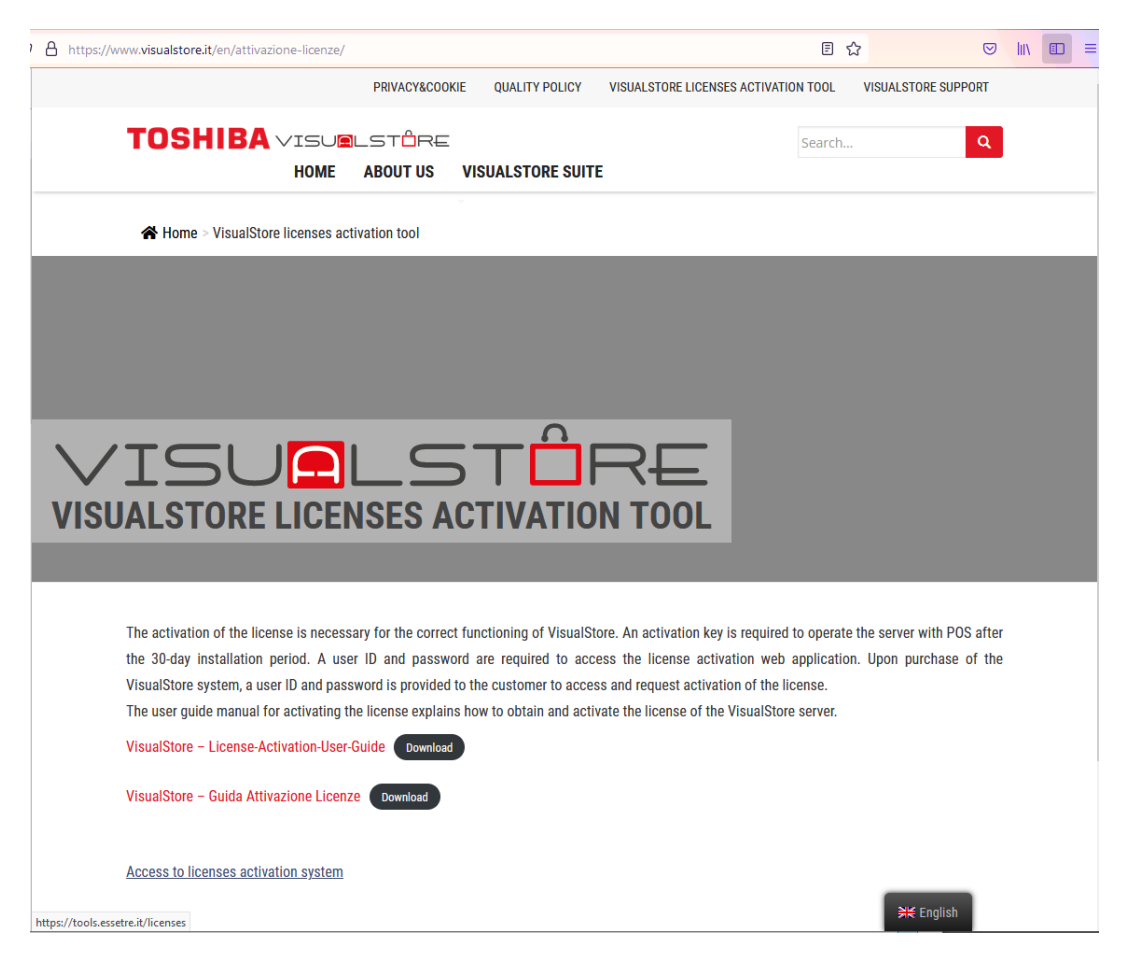

Click on the link "Access to licenses activation system" in the lower part of the screen to access the License activation page https://tools.visualstore.it/licenses/

Enter your user id and password.

| Authenticatio | on Required                                                                                            | × |
|---------------|----------------------------------------------------------------------------------------------------|---|
| ?             | A username and password are being requested by https://tools.essetre.it. The site says: "Area Dealers" |   |
| User Name:    |                                                                                                    |   |
| Password:     |                                                                                                    |   |
|               | OK Cancel                                                                                              |   |

The following screen is shown:

It is possible to change the application language by using the flags present in the middle area of the screen.

| Separation of the second second secon |                                             | _ 🗆 🔀                              |
|----------------------------------------------------------------------------------------------------|---------------------------------------------|------------------------------------|
| C C C T Ittps://tools.essetre.it/icenses/index.php?iang=eng                                                                                                    | 🛿 😵 Certificate Error 🛛 🗟 👉 🗙 🎜 Live Search | P -                                |
| Ele Edit View Favorites Tools Help                                                                                                    |                                             |                                    |
| 👷 Favorites 🛛 🍰 🖉 IBM Home Page 🖉 IBM Standard Software Inst 🖉 IT Help Central 🖉 VIRUS Computer Emergenc                                                                                                    |                                             |                                    |
| € PASSWORD                                                                                                    | 🛐 🔹 🖾 👘 📼 📑 🔹 Page 🗸 Safety                 | • T <u>o</u> ols • @• <sup>»</sup> |
| Store System Solutions<br>AN EM COMPANY<br>[Fassword Manager ] [Dealer Report ] [Monthly Report ] [Check Fassword ] [Passwo                                                                                                    | ard Report ]                                |                                    |
| Choose Product Dealer : ESSETRE                                                                                                    |                                             |                                    |
| Select Product : VISUALSTORE 4.8 or Higher                                                                                                    |                                             |                                    |
| Continue                                                                                                    |                                             |                                    |
|                                                                                                    |                                             |                                    |
|                                                                                                    |                                             |                                    |

The *Dealer* name will show your login name. In the *Select Product* field, select the desired product.

Select "*VisualStore 4.8 or Higher*" for VisualStore version 4.8 and 5.x.

Now we have three options (1a, 1b and 2a):

- 1. New License key (Create Password)
  - a. Buy a new VisualStore license key for a new store.
  - b. Buy new licenses key because of an increase of POS terminals into a store.

- 2. Change License key (Change Password)
  - a. Change the license key because of a broken server hardware (motherboard failure or server hardware replacement)

#### Option 1A Create a new license key

| Separation of the second second secon | y IBM                                                    |                       |                      |                        |
|----------------------------------------------------------------------------------------------------|----------------------------------------------------------|-----------------------|----------------------|------------------------|
| COO - E https://tools.essetre.it/licenses/index.php?id=6                                                                                                    | Nang=eng                                                 | 🗸 😵 Certificate Error | 🗟 😽 🗙 🧗 Live Search  | <b>ب</b> و             |
| Eile Edit View Favorites Tools Help                                                                                                    |                                                          |                       |                      |                        |
| 🚖 Favorites 🛛 🚔 🔊 IBM Home Page 🖉 IBM Standard So                                                                                                    | ftware Inst 🕖 IT Help Central 🕖 VIRUS Computer Emergenc. |                       |                      |                        |
| # PASSWORD                                                                                                    |                                                          |                       | 🏠 🔹 🔝 🐇 🖃 🌧 👻 Bage 🕶 | Safety • Tools • 🕢 • * |
| Store System Solutions<br>AN TEM COMPANY                                                                                                    |                                                          |                       |                      |                        |
| [Password Manager ] [Dealer Report ] [M                                                                                                    |                                                          |                       |                      |                        |
| Crea                                                                                                    | te Password                                              |                       |                      |                        |
| Char                                                                                                    | .ge Password                                             |                       |                      |                        |
|                                                                                                    |                                                          |                       |                      |                        |
|                                                                                                    |                                                          |                       |                      |                        |
|                                                                                                    |                                                          |                       |                      |                        |
|                                                                                                    |                                                          |                       |                      |                        |
|                                                                                                    |                                                          |                       |                      |                        |
|                                                                                                    |                                                          |                       |                      |                        |
|                                                                                                    |                                                          |                       |                      |                        |
|                                                                                                    |                                                          |                       |                      |                        |
|                                                                                                    |                                                          |                       |                      |                        |
|                                                                                                    |                                                          |                       |                      |                        |
|                                                                                                    |                                                          |                       |                      |                        |
|                                                                                                    |                                                          |                       |                      |                        |
|                                                                                                    |                                                          |                       |                      |                        |
|                                                                                                    |                                                          |                       |                      |                        |
|                                                                                                    |                                                          |                       |                      |                        |
|                                                                                                    |                                                          |                       |                      |                        |

After the selection of the **first option** (Create Password = new License key), you are required to fill up the following form by providing UUID, number of licences etc.

The fields with the asterisk (\*) are compulsory. If you do not fill these fields, you cannot proceed with the license key activation.

DEALER  $\rightarrow$  company name of the Business Partner

PRODUCT  $\rightarrow$  description of the product for which you want to generate a license key

CUSTOMER  $\rightarrow$  company name of the customer who will buy the VisualStore license key

ADDRESS → address of the customer who will buy the VisualStore license

CITY  $\rightarrow$  city where resides the customer who will buy the VisualStore license key

PROVINCE  $\rightarrow$  the province where resides the customer who will buy the VisualStore license key

VATCODE  $\rightarrow$  Vat Code of the customer who will buy the VisualStore license key

UUID  $\rightarrow$  The Universally Unique IDentifier of the VisualStore Server

LICENSE TYPE  $\rightarrow$  you have to choose from the drop-down menu the type of license to be activated. Usually "STORE"

NUMBER OF WORKSTATIONS  $\rightarrow$  number of POS workstations that you want to install with the license key

COMMENTS  $\rightarrow$  You can write any comments or notes

| Separation - Windows Internet Explorer     | provided by IBM                              |                         |                     |                             |
|--------------------------------------------|----------------------------------------------|-------------------------|---------------------|-----------------------------|
| COO - Ittps://tools.essetre.it/licenses/in | dex.php?id=8⟨=eng                            | 🗸 😵 Certificate Error   | 🗟 😽 🗙 🧗 Live Search | P•                          |
| Eile Edit View Favorites Tools Help        |                                              |                         |                     |                             |
| 🚖 Favorites 🛛 🚔 🙋 IBM Home Page 🤌 IBM      | M Standard Software Inst 🙋 IT Help Central 🤌 | VIRUS Computer Emergenc |                     |                             |
| C PASSWORD                                 |                                              |                         | 🚹 • 🖻 • 🖃 🖶 •       | Page ▼ Safety ▼ Tools ▼ 🕢 ▼ |
| Store System Solutions                     |                                              |                         |                     | <u>&gt;</u>                 |
| [Fassword Manager ] [Dealer Repo           |                                              |                         |                     |                             |
| Password Request                           |                                              |                         |                     |                             |
| Dealer :                                   | ESSETRE                                      |                         |                     |                             |
| Product :                                  | VISUALSTORE 4.8 or Higher                    |                         |                     |                             |
| Customer *:                                |                                              |                         |                     |                             |
| Address :                                  |                                              |                         |                     |                             |
| City *:                                    |                                              |                         |                     |                             |
| Province :                                 |                                              |                         |                     |                             |
| Vat Code *:                                |                                              |                         |                     |                             |
| UUID *:                                    |                                              |                         |                     |                             |
| License Type*:                             | -Select-                                     |                         |                     |                             |
| Number of Workstations *:                  |                                              |                         |                     |                             |
| Comments :                                 |                                              |                         |                     |                             |
| l                                          |                                              |                         |                     |                             |
|                                            | Create Password                              |                         |                     |                             |
|                                            |                                              |                         |                     |                             |
|                                            |                                              |                         |                     |                             |
|                                            |                                              |                         |                     |                             |

# Press *Create Password* button Go to the final page

#### Option 1b

If you are using the second option, you need the old UUID to have the possibility to increase the number of licensed POS into the store.

Press Create password

In the following sample a store increases the number of POS from 1 to 2.

Fill up the data as required using the original UUID and customer data.

| Dealer : PMG                                      |
|---------------------------------------------------|
|                                                   |
| Prodotto : VISUALSTORE 4.8 or Higher              |
| Cliente *: Raffles Health Pte Ltd                 |
| Indirizzo :                                       |
|                                                   |
| Città *: Singapore                                |
| Provincia :                                       |
| P. IVA *: 1111111111                              |
| UUID *: 42298D66EB10312BBD9356E6B24DB9E3          |
| Tipo Licenza *: STORE                             |
| Numero Postazioni *: 2                            |
| Commenti : Increase number of license from 1 to 2 |
| Continua                                          |

You get the following screen. The application shows the old registered data (1 pos) and the new request (lower screen area)

| VS VisualStore License Activati × PASSWORD       | ×                     | +                     |                               |                     |      |   |     |
|--------------------------------------------------|-----------------------|-----------------------|-------------------------------|---------------------|------|---|-----|
| (i) 💫 https://tools.essetre.it/licenses/index.ph | ıp?id=9⟨=ita          | e                     | Q. Search                     | 合 自 🖸               | +    | ⋒ | ⊜ ≡ |
| G Google 🕖 OpenKM Login 🍈 Log In 💶 KICK O        | FF 2016 - YouT 💌 Inbo | x [ Bug List 📕 Aree P | ofessionali 米 Aruba.it - Cont | rol Pan ᢤ WebMail A | ruba |   |     |
| Store System Solutions                           |                       |                       |                               |                     |      |   |     |
| [Gestione Password ] [Report Dealer ]            |                       |                       |                               |                     |      |   |     |
| Resoconto Licenza Presente nel Databas           | 2                     |                       |                               |                     |      |   |     |
| UUID già presente nel database, se si o          | conferma il cambio ve | errà cancellato il p  | recedente record              |                     |      |   |     |
| Prodotto :                                       | VISUALSTORE 4.8 or    | Higher                |                               |                     |      |   |     |
| Tipo Licenza *:                                  | STORE                 |                       |                               |                     |      |   |     |
| Numero Postazioni *:                             | 1                     |                       |                               |                     |      |   |     |
| [                                                | Modifica Dati         |                       |                               |                     |      |   |     |
| - Conferma Dati Inseriti                         |                       |                       |                               |                     |      |   |     |
| Dealer :                                         | RMG                   |                       |                               |                     |      |   |     |
| Prodotto :                                       | VISUALSTORE 4.8 or    | Higher                |                               |                     |      |   |     |
| Cliente *:                                       | Raffles Health Pte    | : Ltd                 |                               |                     |      |   |     |
| Indirizzo :                                      |                       |                       |                               |                     |      |   |     |
| Città *:                                         | Singapore             |                       |                               |                     |      |   |     |
| Provincia :                                      |                       |                       |                               |                     |      |   |     |
| P. IVA *:                                        | 1111111111            |                       |                               |                     |      |   |     |
| UUID *:                                          | 42298D66EB10312BBD    | 09356E6B24DB9E3       |                               |                     |      |   |     |
| Tipo Licenza *:                                  | STORE                 |                       |                               |                     |      |   |     |
| Numero Postazioni *:                             | 2                     |                       |                               |                     |      |   |     |
| Commenti :                                       | Increase number of    | license from 1 t      | o 2                           |                     |      |   |     |
| [                                                | Continua              |                       |                               |                     |      |   |     |
|                                                  |                       |                       |                               |                     |      |   |     |

#### Press Continue You will get the new license key that will manage 2 POSs

| DATE         2016/07/05           TIME         13:57:11  |
|----------------------------------------------------------|
| DATE         2016/07/05           TIME         13:57:11  |
| TIME 13:57:11                                            |
|                                                          |
| IP ADDRESS 192.168.11.80                                 |
| PRODUCT VISUALSTORE 4.8 or Higher                        |
| DEALER RMG                                               |
| CUSTOMER Raffles Health Pte Ltd                          |
|                                                          |
| UUID GENERATED PASSWORD                                  |
| 42298D66EB10312BBD9356E6B24DB9E3krh20gbktAgBQyYhbQfU4na1 |
|                                                          |
| Passwords created succesfully!!!                         |
| Home Generate An                                         |
|                                                          |

The newly generated key (Generated Password) must be installed into VisualStore in place of the old one using the License Maintenance task.

NOTE: Only the additional POSs will be invoiced to the customer

#### **Option 2a**

If you are using the **third option** - 2a (Change Password = *change License key*) the old UUID and the new UUID are required in conjunction with the "old password" (old License key).

OLD UUID  $\rightarrow$  old UUID code (that means the code of the server that is broken and no more usable) NEW UUID  $\rightarrow$  UUID code of the new server OLD PASSWORD  $\rightarrow$  old password, that means the license key linked to the old UUID

| Separation of the second second secon |                   |                     |                                     |
|----------------------------------------------------------------------------------------------------|-------------------|---------------------|-------------------------------------|
| C C v L https://tools.essetre.it/licenses/index.php?id=78/ang=eng                                                                                                    | Certificate Error | 🗟 😽 🗙 🧗 Live Search | • ٩                                 |
| Ele Edit View Favorites Tools Help                                                                                                    |                   |                     |                                     |
| 🙀 Favorites 🛛 🚖 🖉 IBM Home Page 🖉 IBM Standard Software Inst 🖉 IT Help Central 🖉 VIRUS Computer Emergenc                                                                                                    |                   |                     |                                     |
| Ø PASSWORD                                                                                                    |                   | 🚹 🔹 🖾 🔹 🖶 🔹 Page    | <ul> <li>Safety ▼ Tools ▼</li></ul> |
| Store System Solutions                                                                                                    |                   |                     |                                     |
| [Password Manager ] [Dealer Report ] [Monthly Report ] [Check Password ] [Pass                                                                                                    |                   |                     |                                     |
| Change Password                                                                                                    |                   |                     |                                     |
| OLD UUID :                                                                                                    |                   |                     |                                     |
| NEW UUID :                                                                                                    |                   |                     |                                     |
| Old Password :                                                                                                    |                   |                     |                                     |
| Change Description                                                                                                    |                   |                     |                                     |
| Change Fassworu                                                                                                    |                   |                     |                                     |
|                                                                                                    |                   |                     |                                     |
|                                                                                                    |                   |                     |                                     |
|                                                                                                    |                   |                     |                                     |
|                                                                                                    |                   |                     |                                     |
|                                                                                                    |                   |                     |                                     |
|                                                                                                    |                   |                     |                                     |
|                                                                                                    |                   |                     |                                     |
|                                                                                                    |                   |                     |                                     |
|                                                                                                    |                   |                     |                                     |
|                                                                                                    |                   |                     |                                     |
|                                                                                                    |                   |                     |                                     |
|                                                                                                    |                   |                     |                                     |
|                                                                                                    |                   |                     |                                     |

Press Change Password button.

The application will verify the Old and the New UUID and the Old password and will provide a new License password to be applied to the New UUID.

It will be displayed a screenshot related to the old request, but with the new UUID code.

By pressing once more the *Change Password* button, it will be displayed the summary window that contains the new password and the new UUID.

**Notice**: By activating this procedure, the Business Partner declares that the old password (that was replaced with the new one) will no longer be used. TGCS reserves the right to control and to take all necessary measures in case of non-fulfilment of this statement.

## License Key screen

You will get a screen like the following one:

| S VisualStore License Activation × On-Line Passwo    | ord Generator × +                                                                                                    |                            |                   | <u>_</u> _× |
|------------------------------------------------------|----------------------------------------------------------------------------------------------------|----------------------------|-------------------|-------------|
| + https://tools.essetre.it/cgi-bin/vs48psw.cgi       | ⊽ C' Q                                                                                                    | Search                     | ☆ 🖻 🕂             |             |
| Most Visited S3   Store System Sol 10 TGCS Authority | noring 樟 TGCS Home 👍 Nixor 🚺 OpenKM Login 🔜 http://www.com.com/action/action/a | ps://mail.notes.na 📙 IBM [ | Google 🤴 Carrello | »           |
| Summary:                                             |                                                                                                    |                            |                   |             |
| DATE                                                 | 2014/12/17                                                                                                    | ]                          |                   |             |
| TIME                                                 | 16:57:10                                                                                                    |                            |                   |             |
| IP ADDRESS                                           | 192.168.11.107                                                                                                    | -                          |                   |             |
| PRODUCT                                              | VISUALSTORE 4.8 or Higher                                                                                                    | -                          |                   |             |
| DEALER                                               | LABS3                                                                                                    | -                          |                   |             |
| CUSTOMER                                             | TGCS ita                                                                                                    |                            |                   |             |
|                                                      |                                                                                                    |                            |                   |             |
| UUID                                                 | GENERATED PASSWORD                                                                                                    | -                          |                   |             |
| D2487D000A0F11E38033B05984132                        | 2714 HI3Baa#R86*atVL03LtX78a9                                                                                                    |                            |                   |             |
| Passwords created succesfully!!!                     |                                                                                                    |                            |                   |             |
| Home                                                 | Generate Ano                                                                                                    | ther Password              |                   |             |
|                                                      |                                                                                                    |                            |                   |             |
|                                                      |                                                                                                    |                            |                   |             |
|                                                      |                                                                                                    |                            |                   |             |
|                                                      |                                                                                                    |                            |                   |             |
|                                                      |                                                                                                    |                            |                   |             |
|                                                      |                                                                                                    |                            |                   |             |

This completes the online operations. You can save the Generated Password and exit or create another License Activation Key.

# License Key installation in VisualStore

Let's now go to the VisualStore Administration interface to insert the new Licence key password. Login to VisualStore Administration GUI.

Open License Maintenance task 7.8.11

Press Edit button

Copy the License number and press the Update button

| POS LoggedOn: 0 Online: 1 Offline: 2 |                 | Operator: Administrator | LICENSE: OK | System: ONLINE | Store: OPENED | 11:02:36 AM No    | v 15, 2011 🛛 🗙 |
|--------------------------------------|-----------------|-------------------------|-------------|----------------|---------------|-------------------|----------------|
| VISA alStore                         |                 |                         |             |                |               | <b>9</b> F1       | ٩              |
| 5.2.0.1                              | License Mai     | ntenance                |             |                |               | 1 - STORE 1: FOOD | is 🔽           |
| Server UUID<br>License number        | 564DC0F90A56E16 | 53A05D8B5FEA1B40E6      |             |                |               | Ed.               | it F8          |

Wait some seconds as a refresh time and notice the License : OK message on the top status area